# **Running / Viewing / Printing Reports**

## **KSU Emergency Contacts Report**

This report provides a list of emergency contacts for those individuals who have completed this information via Employee Self Service. This report displays those designated as emergency contacts including their relationship to the employee and their telephone numbers. Department HR liaisons may update INCORRECT or MISSING information using the following path: Workforce Administration > Personal Information > Personal Relationships > Emergency Contact

#### 1. Access Report

#### Workforce Administration > Personal Information Personal Relationships > KSU Emergency Contacts Report

2. Select Run Control ID: Enter an existing Run Control ID or click on the "Search" button to produce a Run Control ID.

| KSU_RUN_WPER004<br>Enter any information you have and click Search. Leave fields blank for a list of all values. |
|----------------------------------------------------------------------------------------------------|
| Find an Existing Value                                                                                           |
| Search by: Run Control ID begins with amd                                                                        |
| Search Advanced Search                                                                                           |
| Find an Existing Value Add a New Value                                                                           |

### 3. Complete Report Request Parameters for desired output.

| KSU Emergency Contacts Report |              |                  |                 |     |  |  |  |
|-------------------------------|--------------|------------------|-----------------|-----|--|--|--|
| Run Control ID:               | amd          | Report Manager   | Process Monitor | Run |  |  |  |
| Report Request Para           | meters       |                  |                 |     |  |  |  |
| Select either Depart<br>ID:   | ment or De   | eparttment Group |                 |     |  |  |  |
| De                            | partment:    | 3670020060 🔍     | Biology         |     |  |  |  |
| Department                    | Group ID:    | ٩                |                 |     |  |  |  |
| Sort By Subuni                | t (optional) | . 🗆              |                 |     |  |  |  |
| KSU Sub-Unit ID (Op<br>Dept): | tional with  | ٩                |                 |     |  |  |  |
| Save                          |              |                  |                 |     |  |  |  |

#### 4. Save and Run the Report

- Select "Save" to retain selected report parameters.
- Select **"Run"** to run the report/access the Process Scheduler page.

#### **KSU Emergency Contacts Report** 5. Set Up Process Scheduler Request Page Server Name: PSUNX Type: Web – Format: PDF — **Process Scheduler Request** User ID: ALMAMD Run Control ID: amd Server Name: PSUNX Run Date: 09/09/2014 31 Run Time: 10:24:30AM Reset to Current Date/Time Recurrence: 0 Time Zone<sup>.</sup> Process List ect Description Process Name Process Type Distributio \*Type \*Forma KSU Emergency Contacts Report WPFR004 SQR Report Web PDF Distribution OK

All other fields may be left blank or filled with default data (i.e., Recurrence, Time Zone, Run Date, and Run Time). After completing the options, select "**OK**" to run the report.

#### 6. View or Print the Report

• Select Report Manager to produce a list of reports that have been sent to the process scheduler/report list.

| KSU Emergency Contacts Report |     |                |                 |                          |  |  |  |
|-------------------------------|-----|----------------|-----------------|--------------------------|--|--|--|
| Run Control ID:               | amd | Report Manager | Process Monitor | Run                      |  |  |  |
|                               |     |                |                 | Process Instance:1086262 |  |  |  |

• Select the "**Refresh**" button to view report as it processes. May need to select "Refresh" more than once. Status will indicate "Posted" when report has finished processing.

| List Explorer Administration Archives |                     |                         |              |                        |                             |                    |               |                |   |         |
|---------------------------------------|---------------------|-------------------------|--------------|------------------------|-----------------------------|--------------------|---------------|----------------|---|---------|
| View Report                           | s For               |                         |              |                        |                             |                    |               |                |   |         |
| User ID:                              | ALMAN               | ID                      | Type:        |                        | ✓ Last                      | $\sim$             |               | 1 Days         | < | Refresh |
| Status:                               |                     | ~                       | Folder:      |                        | nstance:                    |                    | و:            |                |   |         |
| Report List                           |                     |                         |              | Personalize   Find   V | iew All   🌌   🛗             | First 📕            | 1-4 05 4      | Last           |   |         |
| Select                                | <u>Report</u><br>ID | <u>Prcs</u><br>Instance | Description  |                        | <u>Request</u><br>Date/Time | <u>Format</u>      | <u>Status</u> | <u>Details</u> |   |         |
|                                       | 1019106             | 1086262                 | KSU Emergend | cy Contacts Report     | 09/09/2014<br>10:32:16AM    | Acrobat<br>(*.pdf) | Posted        | <u>Details</u> |   |         |

• To view/print the report, select the Description (PDF) or Details (CSV).

Questions, please contact Alma Deutsch at <u>almamd@ksu.edu</u>, (785) 532-1448 or Frieda Beat at <u>frieda@ksu.edu</u>, (785) 532-1884.